Gli studenti iscritti a corsi del nuovo ordinamento (corsi attivati ex DM 509/99 e corsi attivati ex DM 270/2004), possono prenotare gli esami di profitto entrando nel Portale dello Studente, facendo il login e accedendo alla sezione "Esami".

In questo modo, è possibjle prenotare gli appelli di esami attivi presenti nel proprio Libretto.

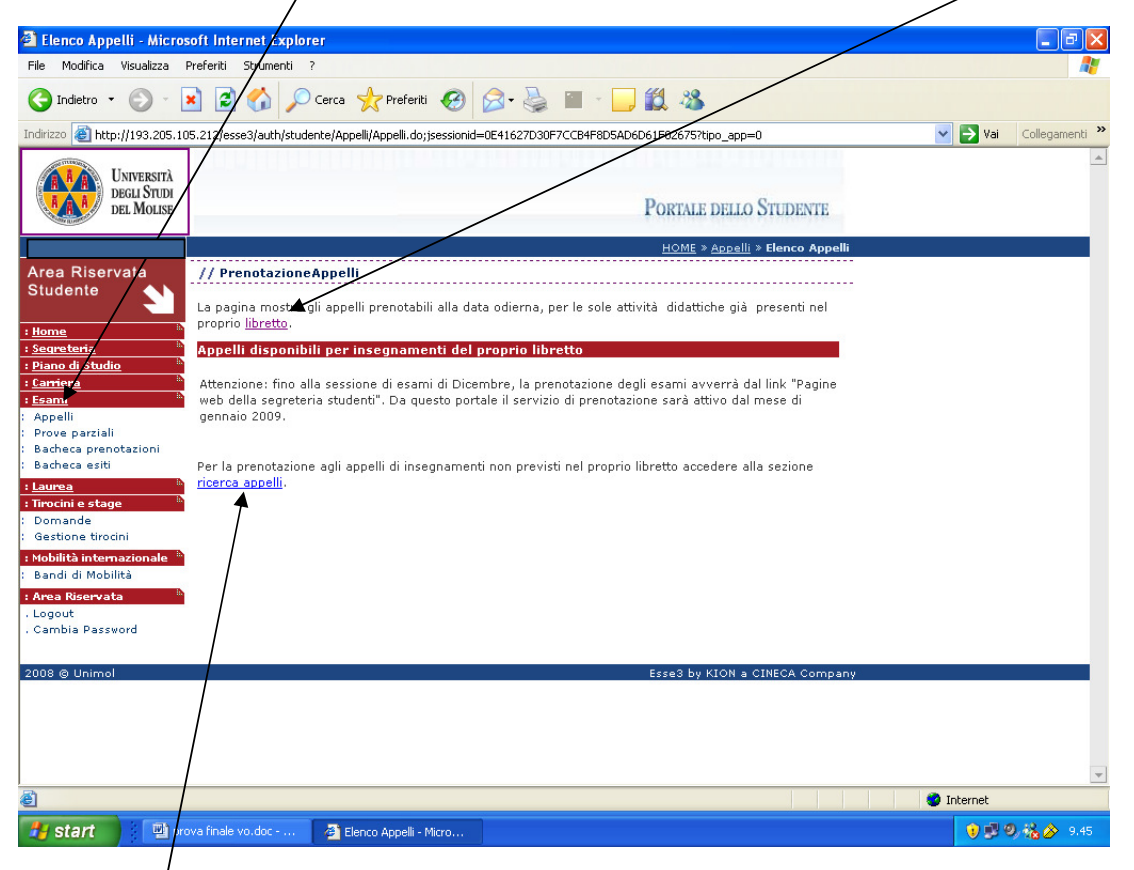

Gli altri esami non presenti nel libretto (ad es.: crediti liberi) devono essere prenotati accedendo alla sezione "ricerca appelli".

Questa sezione permette di ricercare l'attività didattica che lo studente intende prenotare, con l'indicazione del Corso di Studio per il quale quella AD è offerta.

| Insensco II noi                                                                                                    | ne uen esam                                                                                                    | e e clicco sul las                                                                                                    | lu Gerca.                                                                                               |                                         |                |
|----------------------------------------------------------------------------------------------------|----------------------------------------------------------------------------------------------------|----------------------------------------------------------------------------------------------------|----------------------------------------------------------------------------------------------------|-----------------------------------------|----------------|
| 🗿 Elenco Appelli - Micro                                                                                                    | soft Internet Explorer                                                                                                   |                                                                                                    |                                                                                                    |                                         | - 7 🗙          |
| File Modifica Visualizza                                                                                                    | Preferiti Strumenti 7                                                                                                    |                                                                                                    |                                                                                                    |                                         | <b></b>        |
| 🚱 Indietro 🔹 🚱 🕶 [                                                                                                    | 🖹 🛃 🏠 🔎 afr                                                                                                    | ca 👷 Preferiti 🚱 🔗 -                                                                                                    | 🖕 🔳 🖊 🖵 🇱 🦓                                                                                             |                                         |                |
| Indirizzo 🕘 http://193.205.10                                                                                                    | )5.212/esse3/auth/studente/                                                                                              | ppelli/RicercaAppelliOff.do;jsessioni                                                                                    | =0E41627D30F7CCB4F8D5AD6D61F02675?at_did_des=08                                                         | tipo_app=08searct 🔽 🔁 Vai               | Collegamenti » |
| Università<br>Degli Studi<br>del Molise                                                                                                    |                                                                                                    |                                                                                                    | PORTALE DELLO STUDENTE<br>HOME » Appeilli » Elenco App                                                  | elli                                    | <u>_</u>       |
| Area Riservata                                                                                                    | // Prenotazione ap                                                                                                    | pelli da offerta - Ricerca ap                                                                                            | nella                                                                                                   |                                         |                |
| Studente<br>: <u>Home</u><br>: <u>Sequeteria</u><br>: <u>Piano di Studio</u><br>: <u>Carriera</u><br>: <u>Carriera</u><br>: <u>Appelli</u><br>: <u>Appelli</u><br>: <u>Appelli</u><br>: <u>Appelli</u><br>: <u>Bacheca prenotazioni</u><br>: <u>Bacheca esiti</u><br>: <u>Laurea</u><br>: <u>Tirocini e stage</u><br>: <u>Domande</u><br>: <u>Gastione tirocini</u><br>: <u>Mobilità intermazionale</u><br>: <u>Bandi di Mobilità</u><br>: <u>Anea Riservata</u><br>. Logout | Inserire il titolo (o par<br>bottone "Cerca".<br>Il sistema recupererà<br>chiave di ricerca speci<br>Attività didattica: | te di esso per l'Attività didattica<br>tutti gli appelli prenotabili associ<br>ficata.<br>[diritto commerciale]<br>[Cerc | desiderata ed avviare la ricerca cliccando sul<br>at alle Attività didattiche il cui titolo contiene la |                                         |                |
| 2008 @ Unimol                                                                                                    |                                                                                                    |                                                                                                    | Esse3 by KION a CINECA Comm                                                                             | anv                                     |                |
|                                                                                                    |                                                                                                    |                                                                                                    |                                                                                                    |                                         | Ŧ              |
| <b>e</b>                                                                                                    |                                                                                                    |                                                                                                    |                                                                                                    | 🔮 Internet                              |                |
| 🦺 start 🔛 🖭 🕬                                                                                                    | ova finale vo.doc 🦉                                                                                                    | Elenco Appelli - Micro                                                                                                   |                                                                                                    | 1 ( ) ( ) ( ) ( ) ( ) ( ) ( ) ( ) ( ) ( | 9,150 🔗 🔥      |

Se vado sulla lente d'ingrandimento....

| 🕙 Elenco Appelli - Micros                                                                                                    | oft Internet Explorer                                                                                                    |                                                                                                    |          |                    |
|----------------------------------------------------------------------------------------------------|----------------------------------------------------------------------------------------------------|----------------------------------------------------------------------------------------------------|----------|--------------------|
| File Modifica Visualizza F                                                                                                    | referiti Strumenti 🦻                                                                                                    |                                                                                                    |          |                    |
| 🔇 Indietro 🔹 🕥 🕤 🚺                                                                                                    | 👔 🛃 🏠 🔎 Cerca 🤺 Preferiti 🥑 👔                                                                                                    | 🗟 • 🍓 🔳 🗧 🛄 🛍 🦓                                                                                                    |          |                    |
| Indirizzo 🙋 http://193.205.10                                                                                                    | 5.212/esse3/auth/studente/Appelli/RicercaAppelliOff.do;j:                                                                                                    | sessionid=0E41627D30F7CCB4F8D5AD6D61F02675?search=0                                                                                                    | 💌 🄁 Vai  | Collegamenti       |
| Università<br>degli Studi<br>del Molise                                                                                                    |                                                                                                    | Portale dello Studente                                                                                                    |          |                    |
|                                                                                                    |                                                                                                    | <u>HOME</u> » <u>Appelli</u> » <b>Elenco Appelli</b>                                                                                                    |          |                    |
| Area Riservata<br>Studente<br>Studente<br>Segnetaria<br>Segnetaria<br>Segnet | // Prenotazione appelli da offerta - Ricer<br>Inserire il tipolo (o parte di esso) per l'Attività di<br>bottone "Cerca".<br>Il sistema fecuperrà tutti gli appelli prenotabili<br>chiave di ricerca specificata.<br>Attività didattica:<br>La ricerca effettuata ha recuperato più di un'Att<br>specificata.<br>E' negessario scegliere una di queste Attività pe | ca appello<br>idattica desiderata ed avviare la ricerca cliccando sul<br>i associati alle Attività didattiche il cui titolo contiene la<br>Cerca<br>ività didattica compatibile con la chiave di ricerca<br>er accedere alla lista degli appelli disponibili. |          |                    |
| : Mobilità internazionale<br>Bandi di Mobilità                                                                                                    | Attività didattica                                                                                                    | Offerta nei corsi                                                                                                    |          |                    |
| : Area Riservata                                                                                                    | DIRITTO COMMERCIALE                                                                                                    | ECONOMIA AZIENDALE(L);                                                                                                    |          |                    |
| . Cambia Password                                                                                                    | Legendari I. – Corco di laureari I.S. – Corco di l                                                                                                    | aurea specialistica                                                                                                    |          |                    |
| 0000 0 11-1                                                                                                    | Legenda: L = Corso di ladrea; LS = Corso di la                                                                                                    | aurea specialistica                                                                                                    |          |                    |
|                                                                                                    |                                                                                                    |                                                                                                    |          |                    |
| Operazione completata                                                                                                    |                                                                                                    |                                                                                                    | Internet |                    |
|                                                                                                    | a Garda da a 🛛 💏 et a 🕫 an                                                                                                    |                                                                                                    |          | <b>0.48</b> (0.40) |

| 🗿 Elenco Appelli - Micro                                                                                                 | soft Inte                       | rnet Explorer                                          |                          |                                | /                         |                |   |                        |
|----------------------------------------------------------------------------------------------------|---------------------------------|--------------------------------------------------------|--------------------------|--------------------------------|---------------------------|----------------|---|------------------------|
| File Modifica Visualizza                                                                                                 | Preferiti                       | Strumenti ?                                            |                          |                                |                           |                |   | A.                     |
| 🚱 Indietro 🝷 🛞 - [                                                                                                    | *                               | 🏠 🔎 Cerca 🤺 Prefi                                      | eriti 🚱 💈                | 3- 🎍 🔳                         | - 🗾 🔊 🚳                   |                |   |                        |
| Indirizzo 🕘 http://193.205.10                                                                                            | 05.212/ess                      | se3/auth/studente/Appelli/ListaAp                      | pelliOff.do;jsessi       | onid=0E41627D3                 | 077CCB4F8D5AD6D61F02675?s | earch=1        | ~ | 🄁 Vai 🛛 Collegamenti 🎽 |
| Università<br>degli Studi<br>del Molise                                                                                  | PORTALE DELLO STUDENTE          |                                                        |                          |                                |                           |                |   |                        |
|                                                                                                    | HOME » Appelli » Elenco Appelli |                                                        |                          |                                |                           |                |   |                        |
| Area Riservata<br>Studente                                                                                               | // Pre<br>Attività              | enotazione appelli da aff<br>i Didattica:DIRITTO COMME | erta - Ricerca<br>RCIALE | a appello                      |                           |                |   |                        |
| : <u>Home</u>                                                                                                    | Appel                           | li offerti nell'Ateneo                                 |                          |                                |                           |                |   |                        |
| : <u>Piano di Studio</u>                                                                                                 |                                 | Offerta nel corso                                      | Appello                  | Iscrizione                     | Descrizione               | Sessioni       |   |                        |
| : <u>Carriera</u>                                                                                                    | 2                               | CONOMIA AZIENDALE(L);                                  | 12/06/2009               | 23/05/2009<br>04/06/2009       | DIRITTO COMMERCIALE       | 2008/2009      |   |                        |
| : Appeni<br>: Prove parziali<br>: Bacheca prenotazioni                                                                   | 2 EC                            | CONOMIA AZIENDALE(L);                                  | 12/06/2009               | 23/05/2009<br>04/06/2009       | DIRITTO COMMERCIALE       | 2008/2009      |   |                        |
| Laurea Laurea Laurea Troccini e stage Comande Gestione tirocini Mobilità internazionale Sandi di Mobilità Area Riservata | Legen                           | <b>da:</b> L = Corso di laurea; LS                     | = Corso di lau<br>Alt    | urea specialisti<br>ra ricerca | ca                        |                |   |                        |
| . Logout<br>. Cambia Password                                                                                            |                                 |                                                        |                          |                                |                           |                |   |                        |
| 2008 © Unimol                                                                                                    |                                 |                                                        |                          |                                | Esse3 by KION a           | CINECA Company |   |                        |
|                                                                                                    |                                 |                                                        |                          |                                |                           |                |   | 4                      |
| 2) Operazione completata                                                                                                 |                                 |                                                        |                          |                                |                           |                |   |                        |
| 🛃 start 🔰 💷 Pre                                                                                                    | enotazione                      | e esami s 🔗 Elenco Appel                               | li - Micro               | 🏠 maggio                       |                           |                |   | 🔋 🗊 🧐 % 🎓 10.03        |

...trovo gli appelli disponibili. Posso prenotarmi cliccando su questa icona....

..e, nella schermata successiva, ciccando sul tasto "Procedi". Devo, poi, seguire le successive indicazioni.

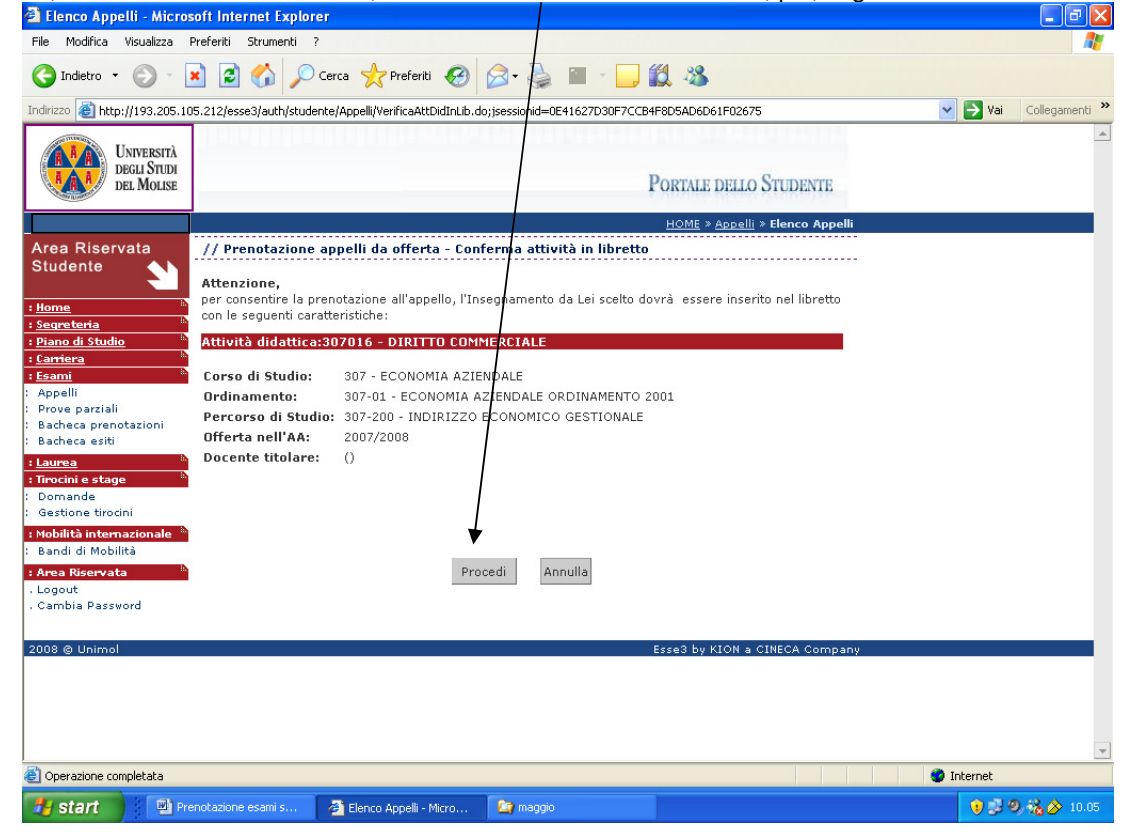

Gli studenti iscritti ai corsi del vecchio ordinamento (corsi anteriori alla riforma del "3+2"), non possono prenotare gli esami di profitto presenti nel proprio Libretto, perché le relative AD non sono più offerte. Devono, quindi, necessariamente utilizzare la funzione "ricerca appelli", facendo attenzione al Corso di Studio per il quale è offerta l'AD (ad es.: gli studenti del v.o. di Giurisprudenza, se devono prenotare l'esame di Diritto commerciale, dovranno cercare l'appello relativo al CdLM in Giurisprudenza e non al CdL di Economia Aziendale!).

Nella descrizione dell'AD che si cerca è possibile inserire anche soltanto una parte del nome dell'esame. Ad es.: se cerco l'esame di Diritto privato, posso anche inserire come chiave di ricerca la sola parola "privato".

| 省 Elenco Appelli - Micros                                                                                                    | oft l                                                                                                    | nternet Explorer                                             |                                                      |                    |  |  |  |  |
|----------------------------------------------------------------------------------------------------|----------------------------------------------------------------------------------------------------|--------------------------------------------------------------|------------------------------------------------------|--------------------|--|--|--|--|
| File Modifica Visualizza F                                                                                                    | Preferi                                                                                                    | ti Strumenti ?                                               |                                                      |                    |  |  |  |  |
| 🌀 Indetro 🝷 💿 🕤 📓 🏠 🔎 Cerca 🤺 Preferiti 🚱 🔗 - 😓 🔳 🕘 🛄 🖏                                                                                          |                                                                                                    |                                                              |                                                      |                    |  |  |  |  |
| Indirizzo 🙆 http://193.205.10                                                                                                    | 5.212                                                                                                    | /esse3/auth/studente/Appelli/RicercaAppelliOff.do;jsessionid | =0E41627D30F7CCB4F8D5AD6D61F02675?search=0           | Vai Collegamenti » |  |  |  |  |
| Studente                                                                                                    | Inserire il titolo (o parte di esso) per l'Attività didattica desiderata ed avviare la ricerca cliccando sul<br>bottone "Cerca".<br>Il sistema recupererà tutti gli appelli prenotabili associati alle Attività didattiche il cui titolo contiene la<br>chiave di ricerca specificata. |                                                              |                                                      |                    |  |  |  |  |
| : <u>Carriera</u>                                                                                                    | Att                                                                                                    | ività didattica: privato                                     |                                                      |                    |  |  |  |  |
| : Appelli<br>: Prove parziali<br>: Bacheca prenotazioni<br>: Bacheca esiti<br>: Laurea<br>: Tirocini e stage<br>: Domande<br>: Gestione tirocini | Cerca<br>La ricerca effettuata ha recuperato più di un'Attività didattica compatibile con la chiave di ricerca<br>specificata.<br>E' necessario scegliere una di queste Attività per accedere alla lista degli appelli disponibili.                                                    |                                                              |                                                      |                    |  |  |  |  |
| : Mobilita internazionale "<br>: Bandi di Mobilità                                                                                               |                                                                                                    | Attività didattica                                           | Offerta nei corsi                                    |                    |  |  |  |  |
| : Area Riservata **<br>. Logout                                                                                                    | 2                                                                                                    | Diritto privato                                              | SCIENZE DELLA POLITICA E<br>DELL'AMMINISTRAZIONE(L); |                    |  |  |  |  |
| . Cambia Password                                                                                                    | 2                                                                                                    | DIRITTO PRIVATO                                              | GIURISPRUDENZA;                                      |                    |  |  |  |  |
|                                                                                                    | 2                                                                                                    | Diritto privato comparato                                    | SCIENZE POLITICHE E DI GOVERNO;                      |                    |  |  |  |  |
|                                                                                                    | 2                                                                                                    | DIRITTO PRIVATO COMPARATO                                    | GIURISPRUDENZA(LS);<br>GIURISPRUDENZA;               |                    |  |  |  |  |
|                                                                                                    | 2                                                                                                    | DIRITTO PRIVATO E CONTRATTUALISTICA<br>TURISTICA             | SCIENZE TURISTICHE(L);                               |                    |  |  |  |  |
|                                                                                                    | 2                                                                                                    | Diritto privato e valori costituzionali                      | ECONOMIA AZIENDALE(L);                               |                    |  |  |  |  |
|                                                                                                    | 2                                                                                                    | DIRITTO PRIVATO PER IL TURISMO                               | SCIENZE TURISTICHE(L);                               |                    |  |  |  |  |
|                                                                                                    | 2                                                                                                    | ISTITUZIONI DI DIRITTO PRIVATO E DIRITTO DI<br>FAMIGLIA      | SCIENZE DEL SERVIZIO SOCIALE(L);                     |                    |  |  |  |  |
|                                                                                                    | Leg                                                                                                    | <b>renda:</b> L = Corso di laurea; LS = Corso di laurea s    | pecialistica                                         |                    |  |  |  |  |
| 2008 © Unimol                                                                                                    |                                                                                                    |                                                              | Esse3 by KION a CINECA Comp                          | any 💌              |  |  |  |  |
| Operazione completata                                                                                                    |                                                                                                    |                                                              |                                                      | S Internet         |  |  |  |  |
| 🐉 start 🔰 🖳 Pre                                                                                                    | notaz                                                                                                    | ione esami s 🤌 Elenco Appelli - Micro                        |                                                      | 😗 🛒 🔍 💑 🄗 9.57     |  |  |  |  |

N.B.: se prenoto un esame utilizzando la funzione "ricerca appelli", automaticamente l'AD della quale ho prenotato un appello mi si crea nel libretto.